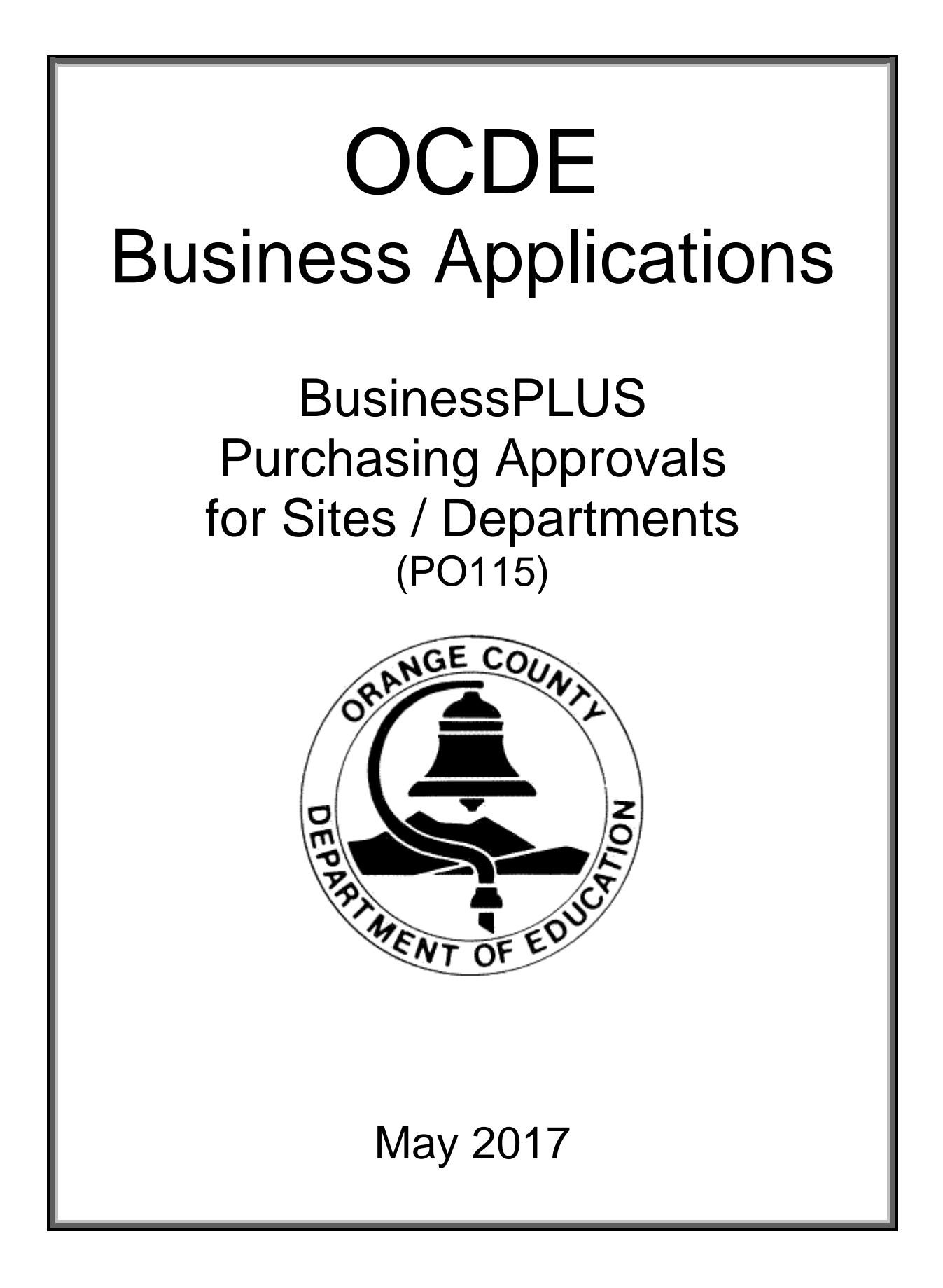

# **Table of Contents**

#### How to Login

| OCDE Applications      | 1 |
|------------------------|---|
| Login/Logoff           | 1 |
| Navigating to Workflow | 2 |
|                        |   |

#### Workflow

| Approve a Completed Purchase Request | 3 |
|--------------------------------------|---|
| Back up Approver                     | 5 |

#### Purchase Order Status Inquiry (PO3001)

| Overvie | 2W | 9 |
|---------|----|---|
|---------|----|---|

## How to Login/Logoff

Once the user has successfully logged into Stoneware and the Business Applications dashboard is launched click on the BusinessPLUS 7.9 link.

| BusinessPlus 7.9                 |  |
|----------------------------------|--|
|                                  |  |
| Web<br>Inquiry                   |  |
| BusinessPlus 7.9 Web Inquiry 7.9 |  |

The Login will be automatic since the passwords are stored in the Stoneware "Applications Password" tab.

| 🔒 Login        | Connect to IFAS79 |
|----------------|-------------------|
| Welcome to Bus | inessPLUS!        |
| User:          |                   |
| Password:      |                   |
|                | Login             |

#### Logging off of BusinessPLUS

Click on the *Logoff* option.

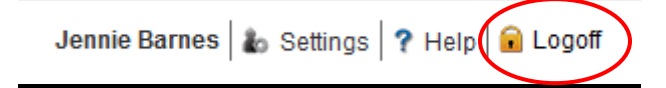

### **Navigation**

Once signed on, the *Home* page will display a message with a link to outstanding tasks pending approval. Click the link to access the Approval module.

| Home All            |               |
|---------------------|---------------|
| Home Change Content | Change Layout |
| Public 🔺            |               |
| Out of office?      |               |
| PR Approval 94      |               |

Or, the outstanding tasks may be accessed from the tree on the All tab by clicking on <u>Workflow</u> and then <u>Task List</u>.

| Home All      |                  |    |
|---------------|------------------|----|
| Command 🔻     | Favorites- Jobs  | ≡. |
| 🛨 🗎 Favorites |                  |    |
| Workflow      |                  |    |
| 🗐 Task List   | (1 Item Waiting) |    |

# Workflow Approval

Site and department administrators with approval capabilities can approve PR's using the links identified above. Once the Workflow option is chosen the following dialogue window will be displayed.

| Log                | Out Sho                            | w Group                       | Set Out Of Offic | e                                                       | H                                          | elp                |                     |                                 |                                                       |                                                 |                        |               |                          |
|--------------------|------------------------------------|-------------------------------|------------------|---------------------------------------------------------|--------------------------------------------|--------------------|---------------------|---------------------------------|-------------------------------------------------------|-------------------------------------------------|------------------------|---------------|--------------------------|
| Task Lis<br>Model/ | t Items Awaiting<br>Version: PR Ap | Processing -<br>proval 94 - 4 | ID Assignments   | USER II<br>JXBARI<br>IGCAV                              | )<br>N<br>A ✔                              | ×                  | * *                 | ٩                               | WHEN IN<br>09/24/2014 11:20<br>09/26/2014 11:24       | Histor<br>Nam<br>36 Jennie Bar<br>28 Imelda G ( | y<br>E<br>nes<br>Cavaz | W<br>09/24/2  | Инем Оит<br>1014 11:24:2 |
|                    |                                    | ending Tasks                  | Stat             | JXBARI                                                  | N                                          |                    |                     |                                 | Future Task Item                                      | To Be Ass                                       | igned                  | 1             |                          |
|                    | 9400184                            | V9402143                      | PR               | Purcha<br>PR Tot<br>Reques<br>Reques<br>Entry<br>Vendor | ase Re<br>al\$<br>sted E<br>st Dat<br>Date | equest<br>3y<br>ce | :# =<br>=<br>=<br>= | I94<br>JEN<br>9/2<br>9/2<br>V94 | 00184<br>\$21.60<br>NIE<br>4/2014<br>4/2014<br>02143- | ACCOUNI                                         | INF                    | ORMATION      |                          |
|                    |                                    |                               |                  | Item#<br>=====<br>0001                                  | Quar                                       | 1.00               |                     | Pri                             | ce I<br>                                              | em Total<br>\$21.60                             | Lg<br>==<br>94         | Key<br>018022 | Object<br><br>4310       |

#### **Approve a Completed Purchase Request**

After PR's have been reviewed, they can be approved one at a time or all at once as follows:

- 1. A. To approve a single PR, click the box next to the PR number to be approved B. To approve all pending PR's click *All Pending Tasks*
- 2. Click the green check mark and all PR's selected will be approved

If the PR requires a change or a discrepancy is found, the PR should be rejected and sent back to the originator by clicking the red X.

| Log Out                             | Show Group                                                                | Set Out Of Offi | ce                                                                      | Н                                         | elp                                  |                           |                                        |                                                                        |                                    |                                                            |                                 |                       |                                 |
|-------------------------------------|---------------------------------------------------------------------------|-----------------|-------------------------------------------------------------------------|-------------------------------------------|--------------------------------------|---------------------------|----------------------------------------|------------------------------------------------------------------------|------------------------------------|------------------------------------------------------------|---------------------------------|-----------------------|---------------------------------|
| Task List Items A<br>Model/Version: | waiting Processing - ID<br>PR Approval 94 - 4 V<br>B<br>All Pending Tasks | Assignments     | USER II<br>JXBARJ<br>IGCAV<br>JXBARJ                                    | D<br>N<br>A 🗸                             | ×                                    | * *                       | ٩                                      | WHEN<br>09/24/2014<br>09/26/2014<br>Future Task                        | IN<br>11:20:36<br>11:24:28<br>Item | Histor<br>Name<br>Jennie Barr<br>Imelda G C<br>To Be Assig | y<br>=<br>nes<br>avazos<br>gned | 09/24/20              | н <u>ем О</u> ит<br>014 11:24:2 |
| PR<br>19400184                      | PO <u>Vend</u> <u>S</u><br>V9402143 P                                     | tat<br>R        | Purcha<br>PR Tot<br>Reques<br>Entry<br>Vendor<br>Item#<br>=====<br>0001 | ase R<br>al\$<br>sted I<br>t Date<br>Quan | equest<br>By<br>te<br>ntity<br>1.000 | c # =<br>=<br>=<br>=<br>= | I94<br>JEN<br>9/2<br>9/2<br>V94<br>Pri | 00184<br>\$21.60<br>NIE<br>4/2014<br>4/2014<br>02143-<br>ce<br>\$20.00 | Sum<br>Item                        | ACCOUNT<br>Total<br>\$21.60                                | INFOR<br>Lg<br>== ==<br>94 01   | MATION<br>Key<br>8022 | Object<br>4310                  |

Definitions of the options in the Workflow tab:

- Approval/Purchase Request complete
- = Not approved. The Purchase request will be referred back to creator or previous approver.

= Not used by OCDE

After choosing to approve  $\checkmark$  or refer the PR back  $\Join$ , the approver may provide a comment in the Comments box displayed below. Comments are optional and for internal use only, they will not display on the PR.

| Limit comments to 255 characters                  | Ο. |                                  |  |
|---------------------------------------------------|----|----------------------------------|--|
| Limit comments to 255 characters                  |    | Comments                         |  |
| Limit comments to 255 characters                  |    |                                  |  |
| Limit comments to 255 characters                  |    |                                  |  |
| Limit comments to 255 characters                  |    |                                  |  |
| Limit comments to 255 characters<br>Submit Cancel |    |                                  |  |
| Limit comments to 255 characters<br>Submit Cancel |    |                                  |  |
| Limit comments to 255 characters<br>Submit Cancel |    |                                  |  |
| Limit comments to 255 characters<br>Submit Cancel |    |                                  |  |
| Limit comments to 255 characters<br>Submit Cancel |    |                                  |  |
| Limit comments to 255 characters<br>Submit Cancel |    |                                  |  |
| Limit comments to 255 characters<br>Submit Cancel |    |                                  |  |
| Limit comments to 255 characters<br>Submit Cancel |    |                                  |  |
| Limit comments to 255 characters<br>Submit Cancel |    |                                  |  |
| Limit comments to 255 characters<br>Submit Cancel |    |                                  |  |
| Limit comments to 255 characters<br>Submit Cancel |    |                                  |  |
| Limit comments to 255 characters<br>Submit Cancel |    |                                  |  |
| Limit comments to 255 characters<br>Submit Cancel |    |                                  |  |
| Limit comments to 255 characters<br>Submit Cancel |    |                                  |  |
| Limit comments to 255 characters Submit Cancel    |    |                                  |  |
| Submit Cancel                                     |    | Limit comments to 255 characters |  |
| Cancel                                            |    | Cubrit Consul                    |  |
|                                                   |    | Cancel                           |  |
|                                                   |    |                                  |  |

The third and final step to approve or refer the PR back is to click Submit.

#### **Back up Approval of Purchase Request**

When approving PR's as the designated back up, PR's must be accessed from the POUPPR – Purchasing Requests screen.

1. Click on the All tab then type POUPPR to open the Purchase Requests screen.

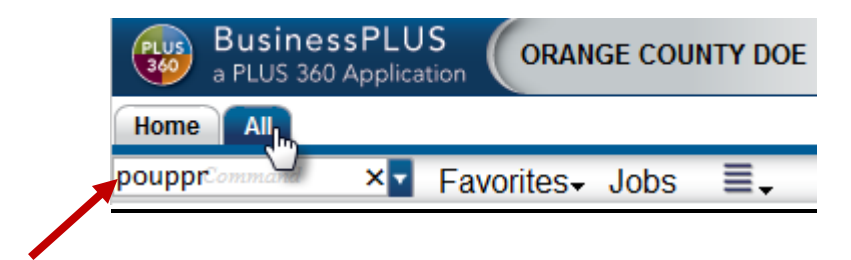

2. Click on the Workflow link from the sidebar navigation to view items awaiting approval.

| a PLUS 360 Application                                 | Purchasing - Purchase Reques | ts                                   | Gary M Sti       | ne   🗞 Settings   ? Help   🔒 Close            |
|--------------------------------------------------------|------------------------------|--------------------------------------|------------------|-----------------------------------------------|
| Favorites                                              | `∢ ▶ ♣ ९, ≣, %.              |                                      |                  | Record 1 of 21 🔃 📐                            |
| & Links                                                | PR: 39401281 PO:             | Status: CA 🔻                         | Sec Cd: 9491 🔽   | Aprv: Next:                                   |
| Workflow                                               | Vendor Remit Ship B          | ill Request Aprv Print               | Details Dates Bl | anket Reg. Codes Misc.                        |
| Attachments                                            | V9402142                     |                                      | Confirm:         |                                               |
| in Tools                                               | OFFICE DEPOT INC.            | By: test                             | Account:         |                                               |
| Reports                                                | 3366 WEST WILLOW STREET      | Date: 03/28/2016                     | Bid #:           | РО Туре: р 🗸                                  |
| 21 Entity List                                         |                              |                                      | Contract #:      | Terms:                                        |
| PR NUMBER PO NUMBER VENDOR I                           |                              | PR Total: 16.20                      | End Use:         |                                               |
| J9401281 V940214                                       | SIGNAL HILL CA 90806         | PO Total: \$0.00                     | Buyer:           |                                               |
| J9401285 V9404461                                      |                              |                                      |                  |                                               |
| J9401292 J94H0002 V940446                              | Items Association Codes      | Notes                                |                  |                                               |
| J9401293 V940214                                       | Item Nu Quantity Units De    | escription Unit Price PS             | EUDO ACCOUNT     | Extended Amt Product Code Brar                |
| J9401294 V940440<br>J9401299 J94V0033 V940446          | 0001 1 EA tes                | st 15.0094                           | 011179-4301      | 16.20                                         |
| J9401304 V940214                                       | 0002 0                       | 0.0094                               | -                | 0.00                                          |
| K9400017 K94R0002 V940731                              |                              |                                      |                  |                                               |
| K9400018 K94H0001 V940214                              |                              |                                      |                  |                                               |
| K9400021 K94R0003 V940214<br>K9400022 K94R0004 V940214 |                              |                                      |                  |                                               |
| K9400023 K94R0005 V940214:                             | Items Taxes Miscellaneous    | Account Distribution   Item Shipping |                  |                                               |
| K9400025 K94R0006 V940214<br>K9400026 K94R0007 V940296 | ▼ → = =.                     |                                      |                  | Record 1 of 1                                 |
| K9400027 K94R0008 V940214:                             |                              |                                      |                  |                                               |
| K9400028 J94C0098 V940214:                             |                              |                                      |                  |                                               |
| K9400056 V940446                                       |                              |                                      |                  |                                               |
| K9400057 K94C0001 V941206                              |                              |                                      |                  |                                               |
|                                                        |                              |                                      |                  | ~                                             |
|                                                        |                              |                                      |                  |                                               |
| 7.9.9.901 [IFAS79TESTWEB]                              |                              |                                      |                  | SunGard K-12 Education   www.sungard.com/K-12 |

3. Items awaiting direct approval are listed under **Direct Task Items Awaiting ID Approval** (these are the same items visible from the workflow task list previously displayed on this document). Items awaiting an approver for whom you are a back up to are listed under the **Indirect Task Items Awaiting Role Approval**.

| BusinessPLUS<br>a PLUS 360 Application Purchasing - Purchase R | Requests                      |                   |                        | Gary M       | Stine 🗟 Settings 🛛 ? | Help   🔒 Close  |
|----------------------------------------------------------------|-------------------------------|-------------------|------------------------|--------------|----------------------|-----------------|
| Favorites                                                      | < > + <.                      | ≣. %              |                        |              | Recor                | d 1 of 21 间 🗼   |
| 🔗 Links                                                        | PR: 09401281                  | PO:               |                        | Status: CA   | Sec Cd: 9491         | Apry:           |
| Workflow                                                       | Vendor Remit                  | Ship Bill         | Request Apr            | ry Print     | Details Dates        | Blanket Reg. Co |
| Refresh                                                        | v9402143                      | Addr: PA          | By: test               |              | Confirm:             |                 |
| Direct Task Items Awaiting ID Approval                         | OFFICE DEPOT INC.             |                   | Date: 02/28/20         | 016          | Account:             |                 |
| PR PO VEND STAT                                                | 3366 WEST WILLOW ST           | TREET             | Date. 05/28/20         | 010          | Bid #:               |                 |
| K9400028 J94C0098 V9402143 PR                                  |                               |                   | PR Total               | 16 20        | Contract #:          |                 |
| K9400055 V9402143 PR                                           | SIGNAL HILL C                 | A 90806           | PO Total:              | 80.00        | End Use:             |                 |
|                                                                | SIGNAL TILL C                 | ~ 50000           | PO TOtal.              | 30.00        | Buyer:               |                 |
| Indirect Task Items Awaiting Role Approval                     | Items Association             | on Codes Not      | es                     |              |                      |                 |
| GROUP PR PO VEND STAT                                          | Item Nu Quantity              | Units Descrip     | otion Unit             | Price PS     | SEUDO ACCOUNT        | Extended Amt    |
| 94_BS_2100_K9400056V9404466_PR                                 | 0001 1                        | EA test           |                        | 15.0094      | 011179-4301          | 16.2            |
|                                                                | 0002 0                        |                   |                        | 0.0094       | -                    | 0.0             |
|                                                                | Kerns Taxes Miscond A → A ■ ↓ | cellaneous   Acco | ount Distribution   It | tem Shipping | ]                    | Re              |

4. Click on the PR to be approved under **Indirect Task Items Awaiting Role Approval** to access, review and approve the purchase requisition. Note that once the PR is selected from the left navigation (as identified above) the PR information will be displayed (as identified below)

| BusinessPLUS<br>a PLUS 360 Application Purchase Requests                                                                                                    |                                   | Gary M Stine   💩 Setti                                                                       | ings   ? Help   🔒 Close |
|----------------------------------------------------------------------------------------------------|-----------------------------------|----------------------------------------------------------------------------------------------|-------------------------|
| Favorites                                                                                                    |                                   |                                                                                              | Record 1 of 1 📜         |
| & Links                                                                                                    | PR: K9400057 PO: K94C0            | 0001 Status: PR Sec. Cd: 9491                                                                | Anry: Net               |
| Workflow                                                                                                    | Vondor Pamit Shin Pill            |                                                                                              | Plankot Pog Codos       |
| Refresh                                                                                                    | V9412066 X Addr: PA V<br>BOOK LAB | By: aavila Confirm: Account:                                                                 | Dialiket Red. Codes 1   |
| Purchase Document                                                                                                    | PO BOX 230206                     | Date: 05/08/2017 Bid #:                                                                      | PO                      |
| User         WHEN IN         NAME           TLADKI         ✓         05/08/17 09:01:30         Teri L Adkins           CWLOMB         ✓         ♦         ♦         05/08/17 09:02:52         OCDE Chris W Lombardo                                   | NEW YORK NY 10023-0206            | PR Total: 1610.86 Contract #<br>PO Total: \$1,610.86 End Use:<br>PO Total: \$1,610.86 Buyer: | Terms: [                |
| BSI Euture Task Item To Be Assigned                                                                                                    | Itama Appagiation Codes Nata      |                                                                                              |                         |
| TBA Future Task Item To Be Assigned                                                                                                    | Item Nu Quantity Units Descript   | tion Unit Price PSEUDO ACCOUNT                                                               | Extended Amt Produ      |
| Direct Task Marsa Aug Mars ID Assessed                                                                                                    | 0001 5EA ipads                    | 299.00 94 018020-4301                                                                        | 1,610.86                |
| Direct Task Items Awaiting ID Approval                                                                                                    | 0002 0                            | 0.0094 -                                                                                     | 0.00                    |
| PR         PO         VEND         STAT           K9400028         J94C0098         V9402143         PR           K9400055         V9402143         PR           Indirect Task Items Awaiting Role Approval         Image: Comparison of the Approval | Liems Taxes Miscellaneous Accou   | unt Distribution   Item Shinning                                                             |                         |
| GROUP PR PO VEND STAT                                                                                                    | <b>∢ ≥ ∻ ≡</b>                    |                                                                                              | Record 1                |
| 94_BS_2100 K9400056 V9404466 PR<br>94_BS_2100 K9400057 K94C0001 V9412066 PR                                                                                                    |                                   |                                                                                              | Record                  |

5. To approve the PR displayed on the right, click the green checkmark. If the PR requires a change or a discrepancy is found, the PR should be rejected and sent back to the originator by clicking the red X.

| BusinessPLUS<br>a PLUS 360 Application Purchasing - Purchase Requests                                                                                  |                                                                                              | Gary M Stine   💩 Settings   🤋 Help   🔒 Close |
|----------------------------------------------------------------------------------------------------|----------------------------------------------------------------------------------------------|----------------------------------------------|
| Favorites                                                                                                    |                                                                                              | Record 1 of 1 🛅 📕                            |
| 🔗 Links                                                                                                    | PR: K9400057 PO: K94C0001 Status: PR                                                         | Sec Cd: 9491 Aprv: Nex                       |
| Workflow                                                                                                    | Vendor Remit Shin Bill Request Apry Print                                                    | Details Dates Blanket Reg Codes N            |
| Refresh<br>Purchase Document                                                                                                    | V9412066         Addr. PA          By: aavila           BOOK LAB         Date: 05 /08 /2017. | Confirm:                                     |
| User When In Name                                                                                                    | P0 B0X 230206                                                                                | Bid #: PO                                    |
| TLADKI 🛷 05/08/17 09:01:30 Teri L Adkins                                                                                                    | PR Total: 1610.86                                                                            | Contract #: Terms:                           |
| CWLOMB 🔀 🎽 🔌 🕲 05/08/17 09:02:52 OCDE Chris W Lombardo                                                                                                 | NEW YORK NY 10023-0206 PO Total: \$1,610.86                                                  | Buyer:                                       |
| TBA Future Task Item To Be Assigned<br>BSI Future Task Item To Be Assigned                                                                             | Items Association Codes Notes                                                                |                                              |
| TBA Future Task Item To Be Assigned                                                                                                    | Item Nu Quantity Units Description Unit Price PSE                                            | UDO ACCOUNT Extended Amt Produc              |
|                                                                                                    | 0001 5 EA ipads 299.00 94 0                                                                  | 18020-4301 1,610.86                          |
| Direct Task Items Awaiting ID Approval                                                                                                    | 0002 0 0.00 94                                                                               | - 0.00                                       |
| PR         PO         VEND         STAT           K9400028         J94C0098         V9402143         PR           K9400055         V9402143         PR |                                                                                              |                                              |
| Indirect Task Items Awaiting Role Approval                                                                                                    | tems Taxes Miscellaneous Account Distribution Item Shipping                                  |                                              |
| GROUP PR PO VEND STAT                                                                                                    | < → + ≡.                                                                                     | Record 1                                     |
| 94_BS_2100_K9400056_V9404466_PR                                                                                                    |                                                                                              |                                              |
| 34_U3_2100 R3400001 R3400001 V3412000 PK                                                                                                    |                                                                                              |                                              |

6. Once an action has been taken, a comment may be added and the Submit button must be clicked to complete the approval.

| BusinessPLUS<br>a PLUS 360 Application Purchasing - Purchase Request | S                                             |
|----------------------------------------------------------------------|-----------------------------------------------|
| Favorites                                                            |                                               |
| 🔗 Links                                                              | PR: K9400057 PO: K94C0001                     |
| Workflow                                                             | Vendor Remit Ship Bill Request                |
| Comments                                                             | V9412066 Addr: PA V                           |
| CWLOMB OUT -                                                         | BOOK LAB                                      |
| approved rush order                                                  | PO BOX 230206                                 |
|                                                                      | PR Total:                                     |
|                                                                      | NEW YORK NY 10023-0206 PO Total:              |
|                                                                      |                                               |
|                                                                      | Items Association Codes Notes                 |
|                                                                      | Item Nu Quantity Units Description            |
|                                                                      | 0001 5 EA ipads                               |
|                                                                      | 0002 0                                        |
|                                                                      | N N N N N N N N N N N N N N N N N N N         |
|                                                                      |                                               |
|                                                                      | Items Taxes Miscellaneous Account Distributio |
|                                                                      |                                               |
| Limit to 255<br>Characters                                           |                                               |
| Submit                                                               |                                               |
|                                                                      |                                               |
|                                                                      |                                               |
| Attachments                                                          |                                               |
|                                                                      |                                               |

Note the name of the backup approver will be captured and displayed along with any comments and the time stamp of their approval.

| Busine<br>a PLUS 36 | SSPLUS         | Purchasing     | g - Purchase Request | s                 |                       |                                  | Gary M Stine   🗞 Settings   1 |
|---------------------|----------------|----------------|----------------------|-------------------|-----------------------|----------------------------------|-------------------------------|
| Favorites           |                |                |                      |                   |                       |                                  | ▲ ▶ ♣ ٩, ≣.                   |
| 🔗 Links             |                |                |                      |                   |                       |                                  | PR: K9400057                  |
| Workflow            |                |                |                      |                   |                       |                                  | Vendor Remit SI               |
| Refresh             |                |                |                      |                   |                       |                                  | V9412066                      |
| Durchase Dec        | mont           |                |                      |                   |                       |                                  | BOOK LAB                      |
|                     | ument          | WHEN IN        | NAME                 | WHEN OUT          | GROUP                 | Notes                            | PO BOX 230206                 |
|                     | 0              | 5/08/17 09:01: | 30 Teri L Adkins     | 05/08/17 09:02:48 | 01001                 | Notes                            |                               |
| GMSTIN 🗸            | 0              | 5/08/17 09:02  | 52 Gary M Stine      | 05/08/17 11:08:29 | 94 Bus Srvcs Mgr 2100 | CWLOMB out - approved rush order |                               |
| KALANG Pen          | ding O         | 5/08/17 11:08  | 35 Kristin A Lange   |                   | OCDE Approvers        |                                  |                               |
| BSI                 | F              | uture Task Ite | m To Be Assigned     |                   |                       |                                  | , Items Association C         |
| TBA                 | F              | uture Task Ite | m To Be Assigned     |                   | OCDE Approvers        |                                  | Item Nu Quantity Unit         |
|                     |                |                |                      |                   |                       |                                  | 0001 5 54                     |
| Direct Task Ite     | ms Awaiting    | ID Approval    |                      |                   |                       |                                  | 0002 0                        |
| PR                  | PO Ven         | ID STAT        |                      |                   |                       |                                  |                               |
| K9400028 J94        | C0098 V9402    | 143 PR         |                      |                   |                       |                                  |                               |
| K9400055            | V9402          | 143 PR         |                      |                   |                       |                                  |                               |
| Indianat Tank I     |                | - Dala Annes   |                      |                   |                       |                                  | . <                           |
| Indirect Task I     | terns Awaiting |                | /ai                  |                   |                       |                                  | Items Taxes Miscella          |
| GROUP               | PR PU          | VEND           |                      |                   |                       |                                  | I ≥ < = = .                   |
| 34_03_2100 1        | 13400030       | V 9404400      |                      |                   |                       |                                  |                               |
|                     |                |                |                      |                   |                       |                                  |                               |
|                     |                |                |                      |                   |                       |                                  |                               |
|                     |                |                |                      |                   |                       |                                  | _                             |
| Attachmen           | ts             |                |                      |                   |                       |                                  |                               |
|                     |                |                |                      |                   |                       |                                  |                               |

#### Purchase Order Status Inquiry (PO3001)

*PO3001* will display purchasing, receiving, encumbrance, and accounts payable information relating to a selected Purchase Request or Purchase Order.

To access the Purchase Order Status Inquiry PO3001 report, click on PO, IQ and then PO3001 within the IQ menu.

Enter the Purchase Order Number to display all information about a Purchase Order/Purchase Request.

PO - Purchasing
 CS - Client-Specific
 IQ - Interactive Inquiry
 PO3001 (PO3001: Purchase Order Status Inquiry)
 No Criteria; Select All
 Selection Prompts
 Enter the Purchase Requisition or Purchase Order Number:
 Vendor ID:
 Vendor Name:

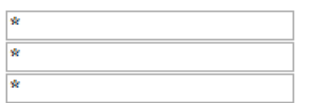

#### The following is an example of PO3001

#### ORANGE COUNTY DOE PURCHASE ORDER STATUS INQUIRY

| PR Numbe<br>19400177                                                                                                    | r PO Numb<br>194V0055                                                                                            | <u>er</u> <u>Vend</u><br>V940                                                         | or ID<br>0371                                                                                                  | Vendor Name<br>BEST BUY                                                                                                    |                                                                                                    |                                                                                                    | Ľ                                                                                                    | T uny T ard                                                                                                  |                                      |
|----------------------------------------------------------------------------------------------------|----------------------------------------------------------------------------------------------------|---------------------------------------------------------------------------------------|----------------------------------------------------------------------------------------------------|----------------------------------------------------------------------------------------------------|----------------------------------------------------------------------------------------------------|----------------------------------------------------------------------------------------------------|----------------------------------------------------------------------------------------------------|----------------------------------------------------------------------------------------------------|--------------------------------------|
| Address: P                                                                                                    | A 25422 EL I<br>STORE #1<br>MISSION                                                                              | PASEO<br>01<br>VIEJO, CA                                                              | 92691                                                                                                    |                                                                                                    |                                                                                                    | PO Tot                                                                                                    | al Amount: 5,4                                                                                                    | 400.00                                                                                                    |                                      |
| Confirm:<br>Account: N/<br>Bid:<br>Contract:<br>Ship To: S9<br>Bill To: P9<br>End Use:                                                                           | ADINE<br>400083<br>400001                                                                                        | Request<br>Approv<br>Print<br>PO<br>EN<br>S                                           | ed by: NAD<br>ed by: IGCA<br>ed by: IGCA<br>Type: P<br>I Flag: Y<br>ec Cd: 9499                                | INE REYNOSO<br>IVA<br>IVA                                                                                                    | Blanket<br>Blanket<br>Blanket R<br>Req. Cod                                                                                                    | Number:<br>t Amount:<br>emaining:<br>les                                                                                              | Req<br>Api<br>Prin<br>Entry<br>Expi<br>Ba                                                                                                    | Dt: 09/22/<br>r Dt: 09/22/<br>t Dt: 09/22/<br>y Dt: 09/22/<br>r Dt:<br>uyer B940001                          | 2014<br>2014<br>2014<br>2014<br>2014 |
|                                                                                                    |                                                                                                    |                                                                                       |                                                                                                    | ITEM                                                                                                    | s                                                                                                    |                                                                                                    |                                                                                                    |                                                                                                    |                                      |
| Item<br>Otv O                                                                                                    | Unit Price                                                                                                    | Key                                                                                   | Objec                                                                                                    | t Tax1<br>Tax2                                                                                                    | Discount<br>Charges                                                                                                    | Extended<br>Work Order                                                                                                    | Catalog<br>Shin To                                                                                                    | F/A<br>Whse                                                                                                  | Print<br>Chg                         |
| FLAT SCR                                                                                                    | EEN TV FOR                                                                                                    | CLASSRO                                                                               | DOM                                                                                                    |                                                                                                    | ionai <sub>B</sub> uo                                                                                                    | in one of det                                                                                                    | Sinp 10                                                                                                    |                                                                                                    | Cing                                 |
| 0001                                                                                                    | \$1,000.00<br>5 EA                                                                                               | G01643                                                                                | 4410                                                                                                    | \$400.00 \$0.00                                                                                                    | \$0.00<br>\$0.00                                                                                                    | \$5,400.00                                                                                                    |                                                                                                    | Y                                                                                                    |                                      |
| \$500.00 OF<br>WITH A FI                                                                                                    | wwwwwwww<br>MORE, INCI<br>XED ASSET I                                                                            | *** FIXEI<br>LUDING I                                                                 | O ASSET **<br>AX) HAS B                                                                                        | *****************<br>EEN ORDERED (                                                                                                    | ****** Al                                                                                                    | FIXED ASSET                                                                                                    | (EQUIPMENT                                                                                                    | VALUED A                                                                                                    | Т                                    |
| NUMBER<br>INSTRUCT                                                                                                    | NT IS RECEIV<br>FAG TO THE<br>'IONS STATE                                                                        | /ED. THE<br>FIXED AS<br>D ON TH                                                       | CATION NU<br>PURCHASE<br>SSET ACQU<br>E FORM FO                                                                | MBER ASSIGNE<br>DEPARTMENT<br>ISITION FORM F<br>R RECEIVING YO                                                                                  | D BY THE I<br>HAS ATTAC<br>OR YOU TO<br>DUR                                                                                                    | PURCHASING<br>CHED A FIXEI<br>O USE. PLEAS                                                                                            | DEPARTMEN<br>DASSET IDEN<br>E FOLLOW TI                                                                                                    | T BE TAGG<br>T WHEN YO<br>JTIFICATIO<br>HE                                                                   | ED<br>DUR<br>N                       |
| NUMBER<br>INSTRUCT                                                                                                    | NT IS RECEIV<br>TAG TO THE<br>'IONS STATE<br>\$0.00                                                              | G                                                                                     | CATION NU<br>PURCHASE<br>SSET ACQU<br>E FORM FO                                                                | MBER ASSIGNE<br>DEPARTMENT<br>ISITION FORM F<br>R RECEIVING YO<br>\$0.00                                                                        | D BY THE I<br>HAS ATTAC<br>OR YOU TO<br>DUR<br>\$0.00                                                                                                    | PURCHASING<br>CHED A FIXEI<br>DUSE. PLEAS<br>\$0.00                                                                                   | DEPARTMEN<br>DEPARTMEN<br>DASSET IDEN<br>E FOLLOW TI                                                                                                    | N BE TAGG<br>T WHEN YO<br>TIFICATIO<br>HE                                                                    | ED<br>DUR<br>N                       |
| NUMBER<br>INSTRUCT                                                                                                    | NT IS RECEIV<br>TAG TO THE<br>'IONS STATE<br>\$0.00                                                              | G                                                                                     | CATION NU<br>PURCHASE<br>SSET ACQU<br>E FORM FO                                                                | MBER ASSIGNE<br>DEPARTMENT<br>ISITION FORM F<br>R RECEIVING Y(<br>\$0.00<br>\$0.00                                                              | D BY THE I<br>HAS ATTAC<br>OR YOU TO<br>DUR<br>\$0.00<br>\$0.00                                                                                                    | PURCHASING<br>CHED A FIXEI<br>O USE. PLEAS<br>\$0.00                                                                                  | DEPARTMEN<br>DASSET IDEN<br>E FOLLOW T                                                                                                    | N N                                                                                                    | ED<br>DUR<br>N                       |
| NUMBER<br>INSTRUCT                                                                                                    | NT IS RECEIV<br>TAG TO THE<br>'IONS STATE<br>\$0.00                                                              | FIXED A:<br>FIXED A:<br>D ON THI                                                      | CATION NU<br>PURCHASE<br>SSET ACQU<br>E FORM FO                                                                | MBER ASSIGNE<br>DEPARTMENT<br>ISITION FORM F<br>R RECEIVING Y(<br>\$0.00<br>\$0.00                                                              | D BY THE I<br>HAS ATTAC<br>OR YOU TO<br>DUR<br>\$0.00<br>\$0.00                                                                                                    | PURCHASING<br>CHED A FIXED<br>DUSE. PLEAS<br>\$0.00<br>\$5,400.00                                                                     | DEPARTMEN<br>DEPARTMEN<br>O ASSET IDEN<br>E FOLLOW TI                                                                                                    | N BE TAGG<br>T WHEN YO<br>TIFICATIO<br>HE<br>N                                                               | ED<br>DUR<br>N                       |
| NUMBER<br>INSTRUCT                                                                                                    | NT IS RECEIN<br>TAG TO THE<br>TONS STATE<br>\$0.00                                                               | G                                                                                     | CATION NU<br>PURCHASE<br>SSET ACQU<br>E FORM FO                                                                | MBER ASSIGNE<br>DEPARTMENT<br>ISITION FORM F<br>R RECEIVING Y(<br>\$0.00<br>\$0.00<br>ENCUMBRA                                                  | D BY THE I<br>HAS ATTAC<br>OR YOU TO<br>DUR<br>\$0.00<br>\$0.00<br>-                                                                                                    | PURCHASING<br>CHED A FIXEI<br>D USE. PLEAS<br>\$0.00<br>\$5,400.00                                                                    | DEPARTMEN<br>DEPARTMEN<br>O ASSET IDEN<br>Æ FOLLOW TI                                                                                                    | N BE TAGG<br>TT WHEN YO<br>TIFFICATIO<br>HE<br>N                                                             | ED<br>DUR<br>N                       |
| INSTRUCT                                                                                                    | NT IS RECEIN<br>TAG TO THE<br>TIONS STATE<br>\$0.00                                                              | ZED. THE<br>FIXED A:<br>D ON TH<br>G<br>tch ID                                        | CATION NU<br>PURCHASE<br>SSET ACQU<br>E FORM FO<br>Key                                                         | MBER ASSIGNE<br>DEPARTMENT<br>ISITION FORM F<br>R RECEIVING YC<br>\$0.00<br>\$0.00<br>ENCUMBRA<br>Object                                        | D BY THE I<br>HAS ATTAC<br>OR YOU TO<br>DUR<br>\$0.00<br>\$0.00<br>-<br>-<br>-<br>-<br>-<br>-<br>-<br>-<br>-                                                                            | PURCHASING<br>CHED A FIXEI<br>D USE. PLEAS<br>\$0.00<br>\$5,400.00<br>EN Amount                                                       | DEPARTMEN<br>DEPARTMEN<br>O ASSET IDEN<br>E FOLLOW TI                                                                                                    | I BE TAGG<br>T WHEN YO<br>ITIFICATIO<br>HE<br>N<br>Balance                                                   | ED<br>DUR<br>N                       |
| Item # PF<br>FLAT SCR                                                                                                    | NT IS RECEIU<br>TAG TO THE<br>TONS STATE<br>\$0.00<br><b>\$0.00</b><br><b>UNIMBER BA</b><br>EEN TV FOR           | ZED. THE<br>FIXED A:<br>D ON TH<br>G<br>tch ID<br>CLASSRO                             | CATION NU<br>PURCHASE<br>SET ACQU<br>E FORM FO<br><b>Key</b>                                                   | MBER ASSIGNE<br>DEPARTMENT<br>ISITION FORM F<br>R RECEIVING Y(<br>\$0.00<br>\$0.00<br>ENCUMBRA<br>Object                                        | D BY THE I<br>HAS ATTAG<br>OR YOU TO<br>DUR<br>\$0.00<br>\$0.00<br>-<br>NCES<br>Post Date                                                                                               | PURCHASING<br>CHED A FIXED<br>DUSE. PLEAS<br>\$0.00<br>\$5,400.00<br>EN Amount                                                        | PD Amount                                                                                                    | I BE TAGG<br>IT WHEN YO<br>TIFICATIO<br>HE<br>N<br>Balance                                                   | ED<br>DUR<br>N<br>Tp                 |
| Item # PF<br>FLAT SCR<br>0001 19                                                                                                    | NT IS RECEIU<br>TAG TO THE<br>TONS STATE<br>\$0.00<br>Number Ba<br>EEN TV FOR<br>400177 PC                       | ZED. THE<br>FIXED A:<br>ED ON TH<br>G<br>tch ID<br>CLASSRO                            | Key<br>94 016439<br>94 016439                                                                                  | MBER ASSIGNE<br>DEPARTMENT<br>ISITION FORM F<br>R RECEIVING YC<br>\$0.00<br>\$0.00<br>ENCUMBRA<br>Object<br>4410                                | D BY THE I<br>HAS ATTAG<br>OR YOU TO<br>DUR<br>\$0.00<br>\$0.00<br>-<br>-<br>NCES<br>Post Date<br>09/22/14                                                                              | PURCHASING<br>CHED A FIXED<br>DUSE. PLEAS<br>\$0.00<br>\$5,400.00<br>EN Amount<br>\$5,400.00                                          | PD Amount<br>\$0.00<br>\$1.090.00                                                                                                    | Balance<br>\$5,400.00                                                                                        | ED<br>DUR<br>N<br>Tp<br>EN           |
| Item # PF<br>FLAT SCR<br>0001 19<br>0001 19                                                                                                    | NT IS RECEIU<br>TAG TO THE<br>TONS STATE<br>\$0.00<br><b>X Number Ba</b><br>EEN TV FOR<br>400177 AS<br>400177 AS | ZED. THE<br>FIXED A:<br>ED ON TH<br>G<br>tch ID<br>CLASSR(<br>)<br>24B922D            | CATION NU<br>PURCHASE<br>SET ACQU<br>E FORM FO<br>E FORM FO<br>00M<br>94 016439<br>94 016439<br>94 016439      | MBER ASSIGNE<br>DEPARTMENT<br>ISITION FORM F<br>R RECEIVING YC<br>\$0.00<br>\$0.00<br>ENCUMBRA<br>Object<br>4410<br>4410                        | D BY THE I<br>HAS ATTAG<br>OR YOU TO<br>DUR<br>\$0.00<br>\$0.00<br><b>.</b><br><b>.</b><br><b>.</b><br><b>.</b><br><b>.</b><br><b>.</b><br><b>.</b><br><b>.</b><br><b>.</b><br><b>.</b> | PURCHASING<br>CHED A FIXED<br>DUSE. PLEAS<br>\$0.00<br>\$5,400.00<br>EN Amount<br>\$5,400.00<br>\$0.00<br>\$0.00                      | PD Amount<br>\$0,00<br>\$1,080.00<br>\$1,080.00<br>\$1,080.00                                                                                                    | 11 BE TAGG<br>TT WHEN YO<br>TIFICATIO<br>HE<br>N<br><u>Balance</u><br>\$5,400.00<br>\$4,320.00<br>\$3,240.00 | ED<br>DUR<br>N<br>EN<br>FP           |
| Item #         PF           FLAT SCR         0001         19           0001         19         0001         19           0001         19         0001         19 | NT IS RECEIU<br>TAG TO THE<br>TONS STATE<br>\$0.00<br><b>X Number Ba</b><br>EEN TV FOR<br>400177 AS<br>400177 AS | ZED. THE<br>FIXED A:<br>ED ON TH<br>G<br>tch ID<br>CLASSR(<br>)<br>24B922D<br>24B922D | CATION NU<br>PURCHASE<br>SET ACQU<br>E FORM FO<br>E FORM FO<br>9 016439<br>94 016439<br>94 016439<br>94 016439 | MBER ASSIGNE<br>DEPARTMENT<br>ISITION FORM F<br>R RECEIVING YC<br>\$0.00<br>\$0.00<br><b>ENCUMBRA</b><br>Object<br>4410<br>4410<br>4410<br>4410 | D BY THE I<br>HAS ATTAC<br>OR YOU TO<br>DUR<br>\$0.00<br>\$0.00<br><b>.</b><br><b>.</b><br><b>.</b><br><b>.</b><br><b>.</b><br><b>.</b><br><b>.</b><br><b>.</b><br><b>.</b><br><b>.</b> | PURCHASING<br>CHED A FIXEI<br>D USE. PLEAS<br>\$0.00<br>\$5,400.00<br>EN Amount<br>\$5,400.00<br>\$0.00<br>\$0.00<br>\$0.00<br>\$0.00 | PD Amount<br>\$0,00<br>\$1,080.00<br>\$1,080.00<br>\$1,0 | Balance<br>\$5,400.00<br>\$3,240.00<br>\$2,160.00                                                            | ED<br>DUR<br>N<br>EN<br>FP<br>FP     |

| Item # | Date<br>Received | Quantity<br>Received | Quantity<br>Paid | Quantity<br>Damaged | User   | Entry Date Warehouse | Fixed<br>Asset ID |
|--------|------------------|----------------------|------------------|---------------------|--------|----------------------|-------------------|
| 0001   | 09/22/2014       | 1.00                 | 0.00             | 0.00                | TXCASA | 09/22/2014           | F941000048        |
| 0001   | 09/22/2014       | 1.00                 | 0.00             | 0.00                | TXCASA | 09/22/2014           | F941000049        |

09/23/14

**PO Balance:** 

\$0.00

\$5,400.00

\$1,080.00

\$5,400.00

\$0.00 FP

\$0.00

4410

Page 10

0001

19400177

A94B922D 94 016439

Report Date: 09/24/2014

#### ORANGE COUNTY DOE PURCHASE ORDER STATUS INQUIRY

Report Date: 09/24/2014

| _ | <b>PR Number</b><br>194001 <b>77</b> | PO Number<br>194V0055 | Vendor ID<br>V9400371 | MASTEF<br>Vendor<br>BEST B | <u>RINFORMATION</u><br>Name_<br>UY |            | Fully Paid |  |
|---|--------------------------------------|-----------------------|-----------------------|----------------------------|------------------------------------|------------|------------|--|
|   | 0001 09/2                            | 22/2014               | 1.00                  | 0.00                       | 0.00 TXCASA                        | 09/22/2014 | F941000052 |  |
|   | 0001 09/2                            | 22/2014               | 1.00                  | 0.00                       | 0.00 TXCASA                        | 09/22/2014 | F941000053 |  |
|   | 0001 09/2                            | 22/2014               | 1.00                  | 0.00                       | 0.00 TXCASA                        | 09/22/2014 | F941000055 |  |
|   |                                      | -                     | \$5.00                | \$0.00                     | \$0.00                             |            |            |  |

#### OPEN HOLD ACTIVITY

| Item # | Sts | Vend.ID | Set ID   | Ke     | Object | Check # | Check Date | Invoice # | Invoice Date | Amount     |
|--------|-----|---------|----------|--------|--------|---------|------------|-----------|--------------|------------|
| 0001   | WP  | V940037 | A94B922D | 016439 | 4410   |         |            | 2259      | 09/16/2014   | 1,080.00   |
| 0001   | WP  | V940037 | A94B922D | 016439 | 4410   |         |            | 2259      | 09/16/2014   | 1,080.00   |
| 0001   | WP  | V940037 | A94B922D | 016439 | 4410   |         |            | 2259      | 09/16/2014   | 1,080.00   |
| 0001   | WP  | V940037 | A94B922D | 016439 | 4410   |         |            | 2259      | 09/16/2014   | 1,080.00   |
| 0001   | WP  | V940037 | A94B922D | 016439 | 4410   |         |            | 2259      | 09/16/2014   | 1,080.00   |
|        |     |         |          |        |        | 3       | TOTAL AMO  | UNT CHE   | CK 94 :      | \$5,400.00 |
|        |     |         |          |        |        | TOTAL F | PAYMENTS F | OR PO 19  | 4V0055:      | \$5,400.00 |

#### WORKFLOW ACTIVITY

| WF Role       | Approver         | Approved          | ? Assigned         | Responded           | Delegatee |
|---------------|------------------|-------------------|--------------------|---------------------|-----------|
|               | IGCAVA           | Accepted          | 2014/09/22         | 2014/09/22 13:30:48 |           |
| 9499_OCDE_PUR | IGCAVA           | Accepted          | 2014/09/22         | 2014/09/22 13:30:53 |           |
|               | Notes: ID IGCAVA | A already approve | d transaction in a | ctivity A21         |           |

# NOTES: